## Certification Renewal Process

- Log into the Portal. If you need to create an account, follow the directions on our website.
- In your Dashboard, click "Register for Course" in the left-side panel.

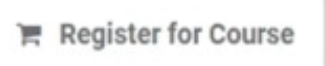

Click the "All categories" drop-down menu and choose "KDLA Certifications".

| All categories      | ~ |
|---------------------|---|
| All categories      |   |
| Compliance          |   |
| KDLA Certifications |   |
| Training            |   |
|                     |   |

- Choose the correct renewal certification to register for.
  - For more detailed information, please visit the KDLA website.
  - Scroll over the certificates below for contact hour requirements.
    - Professional I- Renewal Application
    - Professional II- Renewal Application
    - Professional III- Renewal Application
    - Professional IV- Renewal Application
    - Paraprofessional I- Renewal Application
    - Paraprofessional II- Renewal Application
    - Paraprofessional III- Renewal Application
- To register for a credential, click the "Register" button on the credential card.

😭 Register

Click "Proceed to Checkout" in the top right corner.

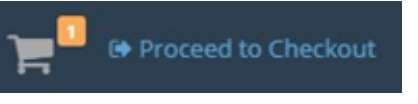

- You will now need to pay for the Certification Application.
  - All certification applications require a \$20 fee.
  - When paying through the Portal, an administration fee will be assessed. This fee is paid to Kentucky Interactive, our service provider.
    - Payment via ACH/Electronic Check has a flat \$2.00 fee; payment via Credit Card has a 2.95% fee, roughly \$0.59 per every \$20.

Under Payment Method, choose "Pay via website"

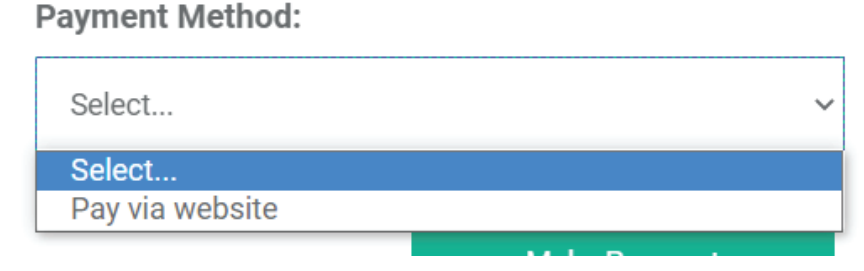

Click "Make Payment"

•

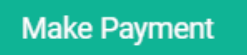

Choose "ACH/Electronic Check" or "Credit Card"

| Col | oot | Dov         | mont    | Typo |
|-----|-----|-------------|---------|------|
| Sel | ect | rav         | IIIEIII | IVDE |
|     |     | · · · · · · |         |      |

| 1234 5L75 9                            | ACH | CREDITCARD    |
|----------------------------------------|-----|---------------|
| 44606009 #28600 * 400 - 7: 0574 - 0.01 | MO  | 1234 5676 9   |
|                                        |     | T. SMITH 0/31 |

- Enter card or check details along with any other information the form requires.
- Click "Next"

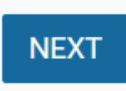

- Ensure that all the information is correct.
- Click "Pay Now" (It may take a moment for the payment to process)

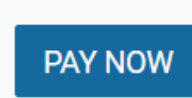

- You will then see a payment confirmation page along with a confirmation number.
  This will also be emailed to the email address you provided.
- Click "Finish"

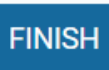

Click "Go to Dashboard"

Go to Dashboard

- You will be directed back to your Dashboard.
- You will then see the Certification Application you signed up for under the Credentials box.
  You may need to scroll down to see the credentials box.
- CREDENTIALS

| ~ | Paraprofessional I - Renewal Application | 02/06/2023 | 03/08/2023 |
|---|------------------------------------------|------------|------------|

- You will now upload the Renewal Application for Certification of Librarianship.
  - \*You will have 30 days from registration to upload the correct file\*
- You can download the required file from our <u>website</u>.
- To upload the required file:
  - To the right of your credential, click the orange "Upload Missing Files" button.
  - You may need to scroll to the right to see the button.

UPLOAD MISSING FILES

- The External Files page will open.
- Click "Add new file"

🖪 Add new file

• A window will pop up so you can enter in all your information and upload your file.

| Fill all information below and submit your file                  | ×     | Enter a short description of    |
|------------------------------------------------------------------|-------|---------------------------------|
|                                                                  |       | the file you are uploading.     |
| Description                                                      |       |                                 |
| Select                                                           | ~     | Select "Renewal Application"    |
| The following document types are accepted: PDF, Word, .jpg, .png |       |                                 |
|                                                                  |       |                                 |
| Drop files here to upload                                        |       |                                 |
|                                                                  |       | Drop the file here or click the |
|                                                                  |       | box to choose the file from     |
| Submit                                                           | Close | your computer.                  |
|                                                                  |       |                                 |

Click "Submit"

•

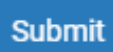

- KDLA will review your file submission.
  - If approved, your credential will show as Completed in your Dashboard.

| Status    | Compliance |
|-----------|------------|
| COMPLETED | COMPLIANT  |

If not approved, KDLA will email you to obtain additional information.